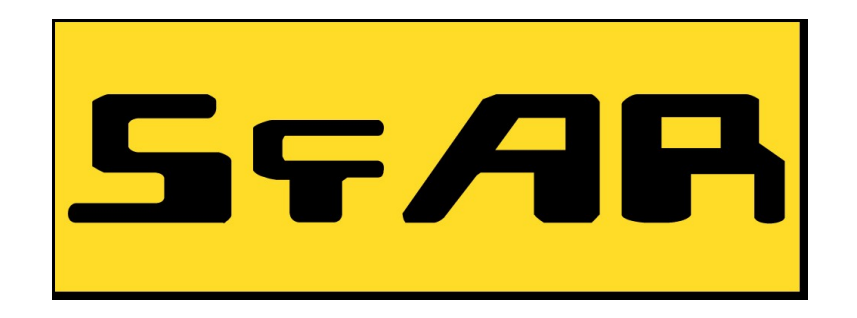

# MultiTool instrukcja użytkownika

## ©2010 SFAR

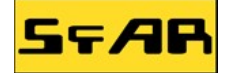

| Tytuł dokumentu:                                   | MultiTool – instrukcja użytkownika |
|----------------------------------------------------|------------------------------------|
| Wersja dokumentu:                                  | V1.0                               |
| Data:                                              | 21.06.2010                         |
| Wersja urządzenia którego<br>dotyczy dokumentacja: | MultiTool ver. 1.00                |

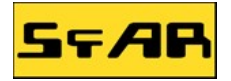

## 1. Opis

MultiTool to uniwersalne narzędzie podłączane do portu USB komputera, może pracować jako:

- Programator procesorów AVR STK500 (złącze IDC10 KANDA) z dodatkowym generatorem zegara dla programowanego procesora
- Przejściówka USB ↔ RS232
- Woltomierz 4 kanałowy (pomiar napięcia od 0 do 5V)
- Uniwersalne wyjścia cyfrowe (5 wyjść)

Urządzenie zbudowane jest w oparciu o wydajny procesor ze sprzętowym interfejsem USB 2.0 Full Speed. W systemie widziane jest jako dodatkowy port COM. W momencie podłączenia urządzenia do USB działa ono jako programator STK500, natomiast gdy włączymy dowolny terminal RS232 i wciśniemy dwukrotnie "enter" pojawi się menu z dodatkowymi funkcjami obsługiwanymi z poziomu terminala. Nie jest potrzebne żadne dodatkowe środowisko, nie trzeba zmieniać programu żeby zmienić funkcjonalność urządzenia, wystarczy tylko z menu wybrać odpowiednią funkcję.

Praca w trybie programatora AVR zgodnego z STK500 v2, pozwala na programowanie wszystkich procesorów AVR z środowiska AVRStudio lub innych obsługujących protokół STK500. Programator dzięki sprzętowemu wsparciu USB, gwarantuje super szybkie programowanie procesorów i stabilną pracę. Z poziomu AVRStudio można zmierzyć napięcie zasilania programowanego procesora, można także sterować wyjściem zasilania z portu USB.

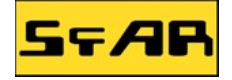

## 2. Instalacja urządzenia

Poniżej została przedstawiona przykładowa instalacja urządzenia w systemie Windows Vista. Przy pierwszym podłączeniu urządzenia do portu USB, system będzie chciał zainstalować sterowniki urządzenia. Pojawi się okno z informacją, że znaleziono nowy sprzęt. Wybieramy opcję "Odszukaj i zainstaluj oprogramowanie sterownika", tak jak zaznaczono poniżej.

| Syst<br>ster | tem Windows musi zainstalować oprogramowanie<br>ownika dla urządzenia MultiTool.                                         |
|--------------|----------------------------------------------------------------------------------------------------|
| ۲            | <u>O</u> dszukaj i zainstaluj oprogramowanie sterownika<br>(zalecane)                                                    |
| 8            | System Windows przeprowadzi użytkownika przez proces instalowania oprogramowania sterownika urządzenia.                  |
| +            | Zapytaj ponownie później<br>System Windows zapyta ponownie przy następnym podłączeniu<br>urządzenia lub zalogowaniu się. |
| ۲            | <u>N</u> ie pokazuj ponownie tego komunikatu dla tego<br>urządzenia                                                      |
|              | Urządzenie nie będzie działać do czasu zainstalowania oprogramowania<br>sterownika.                                      |
|              | Anuluj                                                                                                    |

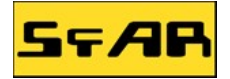

Po próbie odszukania przez system sterowników, wyskoczy okno z informacją aby włożyć odpowiedni dysk zawierający sterowniki. Wybieramy pokaż inne opcje.

| ) | 1             | Znajdowanie nowego sprzętu - MultiTool                                                                                      |
|---|---------------|----------------------------------------------------------------------------------------------------|
|   | Włd           | óż dysk dostarczony z urządzeniem MultiTool.                                                                                |
|   | Jeśli<br>wysz | masz dysk dostarczony z urządzeniem, włóż go teraz. System Windows automatycznie<br>uka oprogramowanie sterownika na dysku. |
|   |               |                                                                                                    |
|   |               |                                                                                                    |
|   |               |                                                                                                    |
| Г |               |                                                                                                    |
|   | •             | Nie mam dysku. Pokaż mi inne opcje.                                                                                         |
|   | •             | Nie mam dysku. Pokaż mi inne opcje.                                                                                         |
|   | •             | Nie mam dysku. Pokaż mi inne opcje.                                                                                         |

Na kolejnym oknie wybieramy opcję przeglądania komputera w celu poszukiwania oprogramowania.

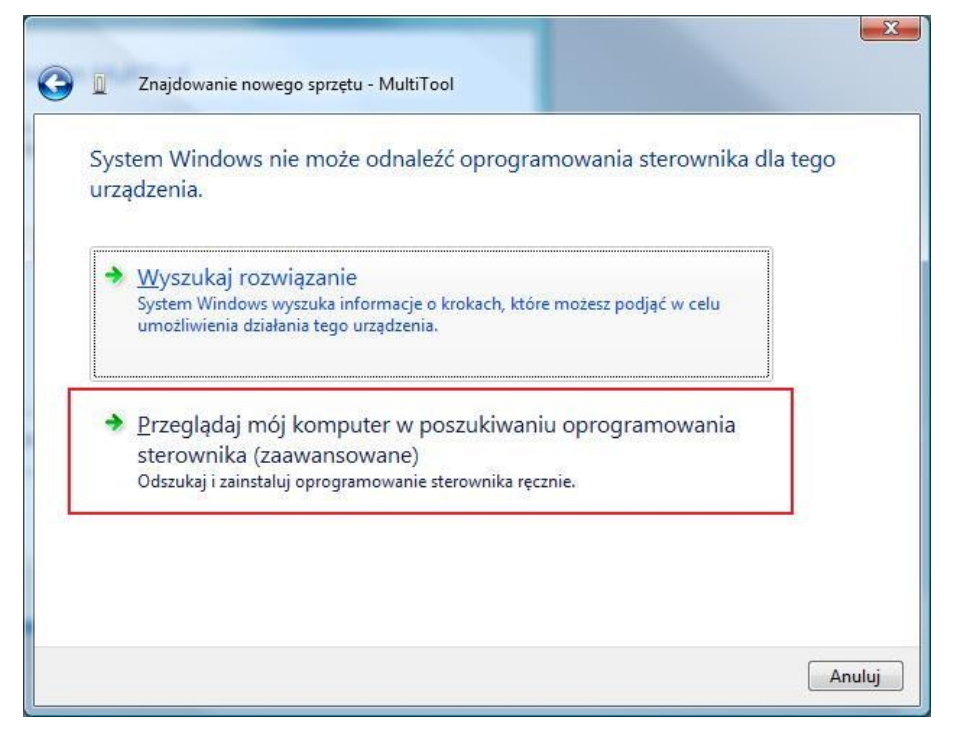

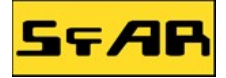

Następnie podajemy ścieżkę dostępny do pliku sterownika, który jest dostępny na stronie naszej firmy i klikamy przycisk "Dalej".

| 🗿 📱 Znajdowanie nowego sprzętu - MultiTool       |                     |
|--------------------------------------------------|---------------------|
|                                                  |                     |
| Wyszukaj oprogramowanie sterownik                | a na tym komputerze |
| Wyszyckaj oprogramowanie sterownika w tej lokali | 72619               |
| C:\MultiTool Sterownik\                          | Przenladaj          |
|                                                  | Fizegiquaj          |
| 🔽 <u>U</u> względnij podfoldery                  |                     |
|                                                  |                     |
|                                                  |                     |
|                                                  |                     |
|                                                  |                     |
|                                                  |                     |
|                                                  |                     |
|                                                  |                     |
|                                                  |                     |
|                                                  |                     |
|                                                  |                     |
|                                                  | Dalei               |
|                                                  | Andidj              |

System wyświetli okienko ostrzegające, które należy zignorować wybrać opcję instalacji sterownika.

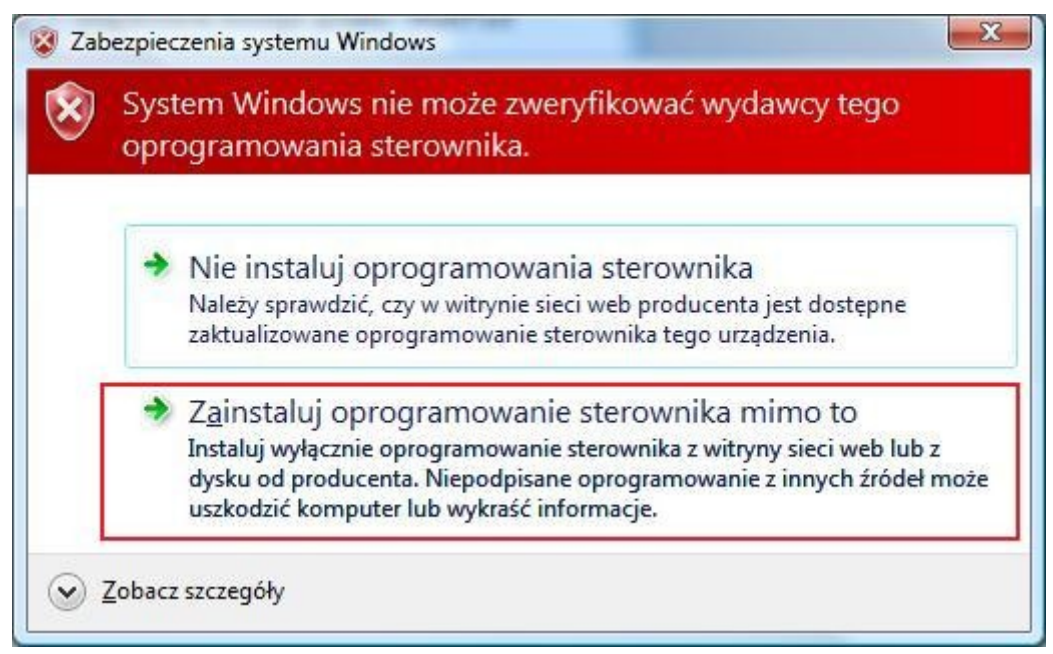

Jeśli proces instalacji przebiegł pomyślnie system wyświetli informację o zakończeniu instalacji

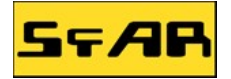

nowego urządzenia.

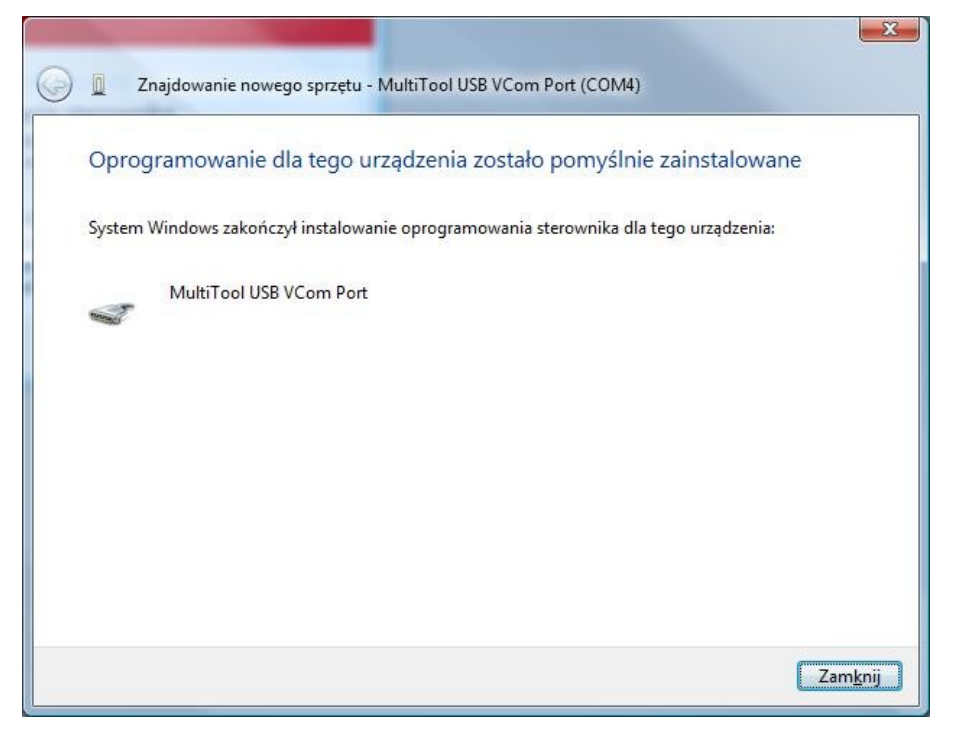

Po prawidłowej instalacji w oknie menadżera urządzeń pojawi się nam nowe urządzenie o nazwie MultiTool. Urządzenie pojawi się na pierwszym wolnym numerze portu COM. W właściwościach urządzenia można zmienić numer portu na dowolny inny.

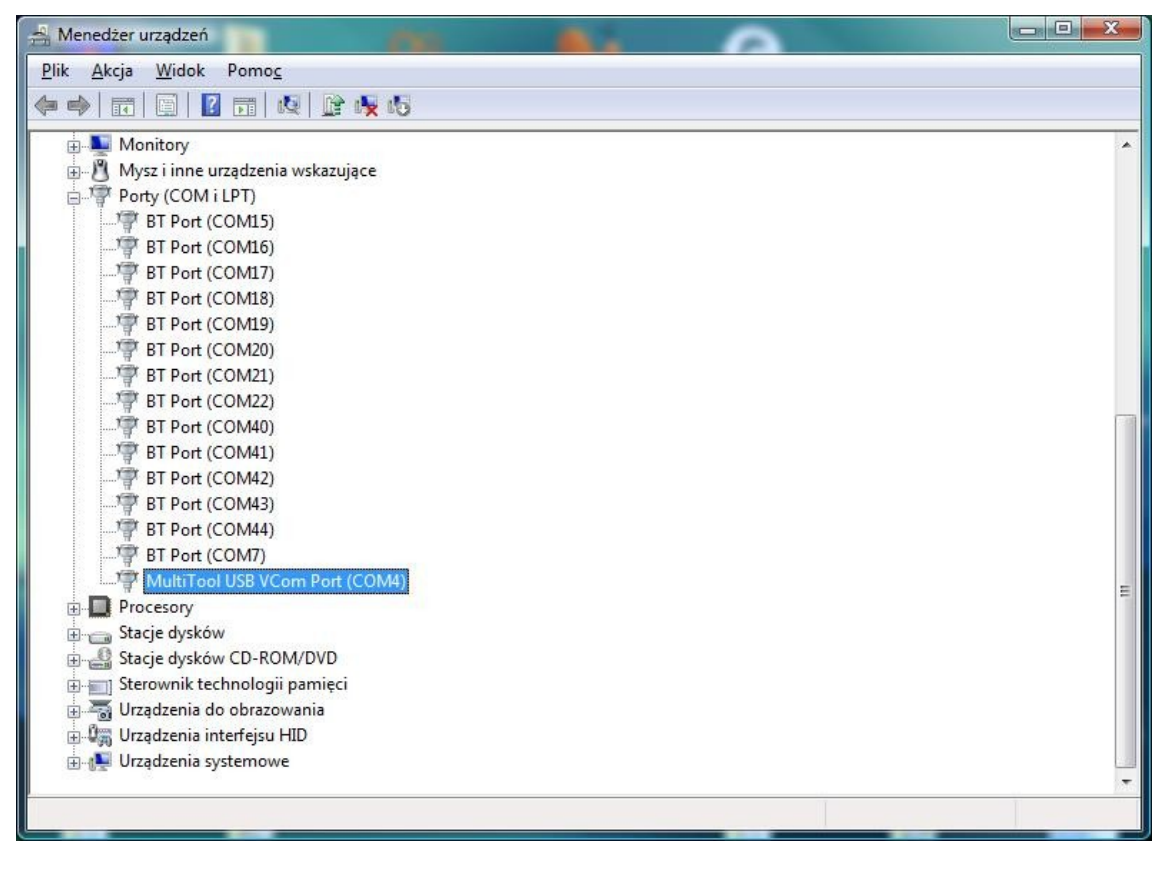

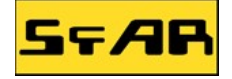

## 3. Obsługa urządzenia

Urządzenie domyślnie pracuje jako programator STK500 i po podłączeniu do portu USB jest od razu gotowe do pracy z AVRStudio lub innym oprogramowaniem obsługującym protokół STK500.

Urządzenie posiada wbudowane 3 diody LED do sygnalizacji pracy. Dioda zielona w pobliżu złącza USB sygnalizuje podłączenie do portu USB. Dioda zielona za złączem IDC10, sygnalizuje czy na linii +5V(numer 2), złącza IDC10 jest napięcie. Dioda czerwona za złączem IDC10 służy do sygnalizacji transmisji, między komputerem, a urządzeniem.

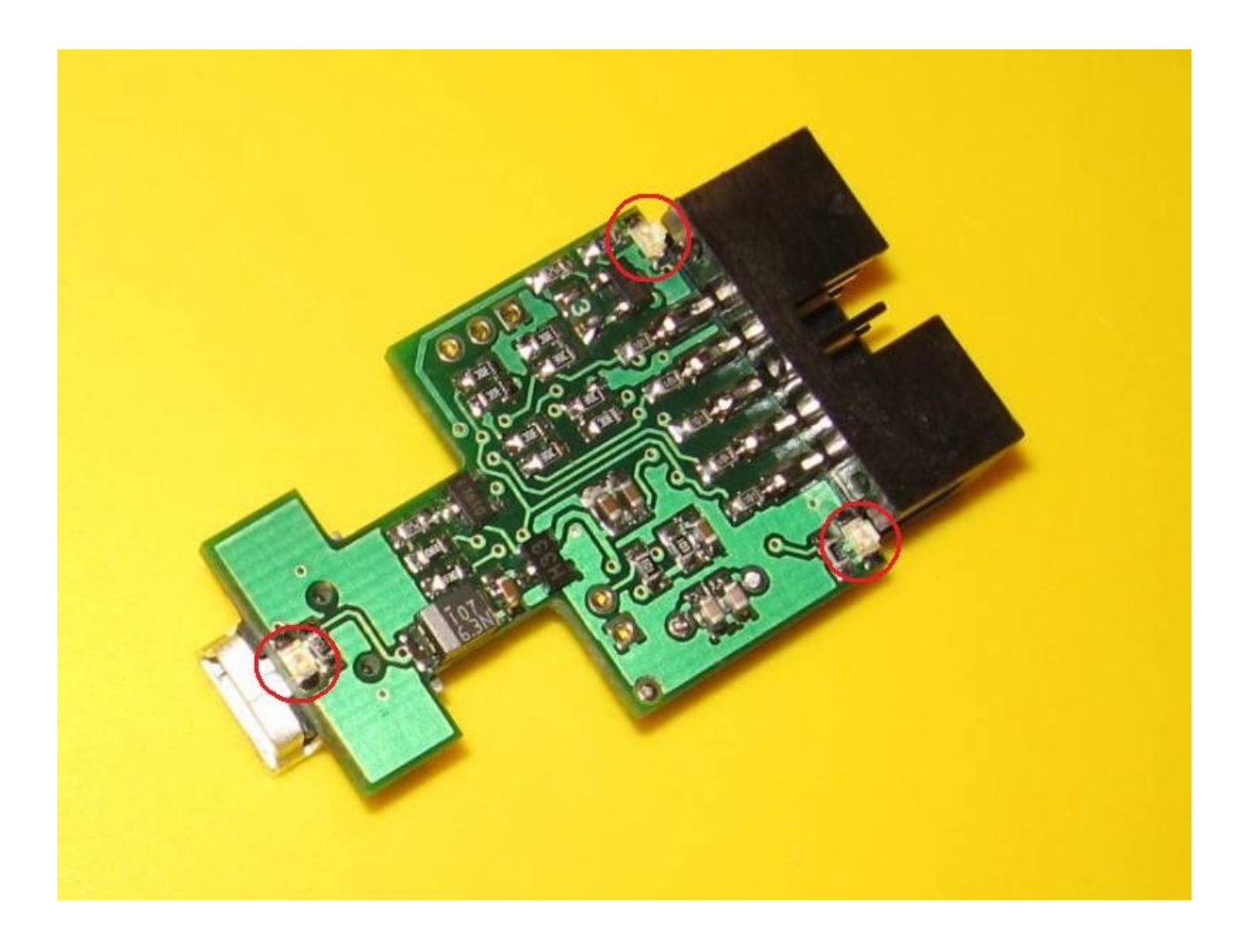

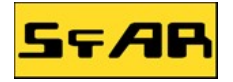

Poniżej zamieszczono opis wyprowadzeń pinów urządzenia. Ze względu na swoją wielofunkcyjność, każdy z pinów może pełnić różne funkcje w zależności od uruchomionego trybu.

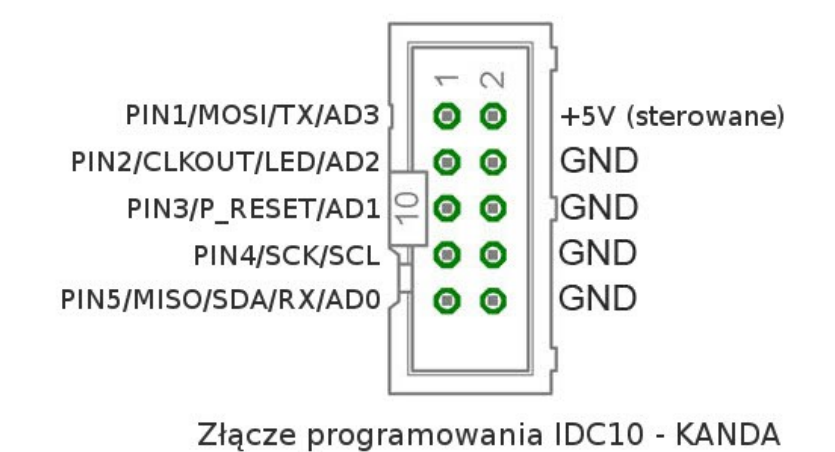

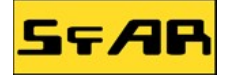

MultiTool ze względu na swoją wielofunkcyjność posiada możliwość sterowania pracą za pomocą terminala RS232. Po otwarciu portu COM w terminalu i dwukrotnym kliknięciu klawisza "enter", pojawi się następujące menu:

| S Hercules SETUP utility by HW-group.com                   |                  |
|------------------------------------------------------------|------------------|
| UDP Setup Serial TCP Client TCP Server UDP Test Mode About |                  |
| Received/Sent data                                         | - Carial         |
| Serial port COM4 opened                                    | Name             |
|                                                            | CONT             |
| SFAR MultiTool firmware ver. 1.00                          | LOM4             |
| 1. STK500 Programmer                                       | Baud             |
| 2. Virtual COM                                             | 115200 👻         |
| 3. Voltmeter                                               | Data size        |
| 4. Digital outputs                                         | 8                |
| School Supply                                              | Paritu           |
| Select function [1]:                                       | 1 any            |
|                                                            | Inone            |
|                                                            | Handshake        |
|                                                            | OFF              |
|                                                            | Mode             |
|                                                            | Free             |
|                                                            | -                |
|                                                            |                  |
|                                                            |                  |
|                                                            | 🗶 Close          |
| Modem lines                                                |                  |
| 🔘 CD 🔘 RI 🔘 DSR 🎯 CTS 🥅 DTR 🥅 RTS                          | HWg FW update    |
| Could Served                                               |                  |
|                                                            |                  |
| HEX Send                                                   | aroup            |
|                                                            | www.HW-group.com |
| I HEX Send                                                 |                  |
| F HFX Send                                                 |                  |
|                                                            | Version 3.1.2    |

Poszczególna funkcja jest wybierana przez wciśniecie odpowiedniego klawisza z numerem funkcji i zatwierdzeniem klawiszem "enter". UWAGA: wybrana funkcja urządzenia jest pamiętana nawet po zamknięciu portu COM, aby wrócić do wyboru funkcji należy odłączyć urządzenie od portu USB i podłączyć ponownie.

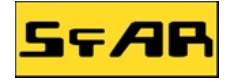

#### 3.1. Tryb programatora procesorów AVR STK500

W trybie tym urządzenie jest w pełni zgodne z protokołem STK500v2. Może być obsługiwane przez dowolne środowisko wspierające standard STK500. Poniżej zamieszczono przykład obsługi urządzenia za pomocą środowiska AVRStudio.

W celu połączenia się z programatorem klikamy ikonę zaznaczoną na zdjęciu:

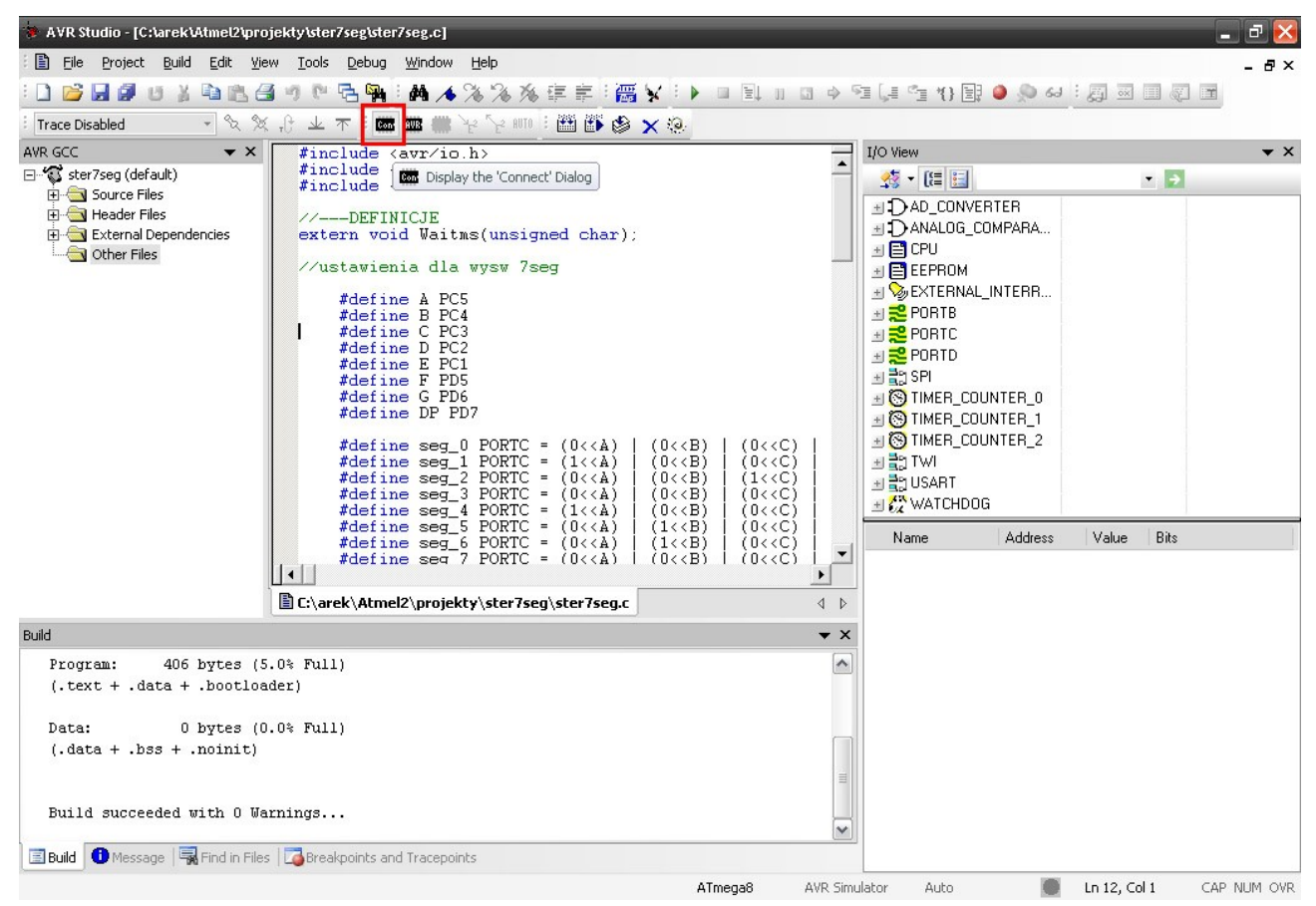

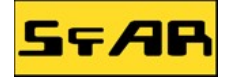

W okienku które się otworzyło wybieramy platformę STK500 i numer portu COM pod którym zainstalowało się urządzenia MultiTool. Następnie klikamy przycisk "Connect".

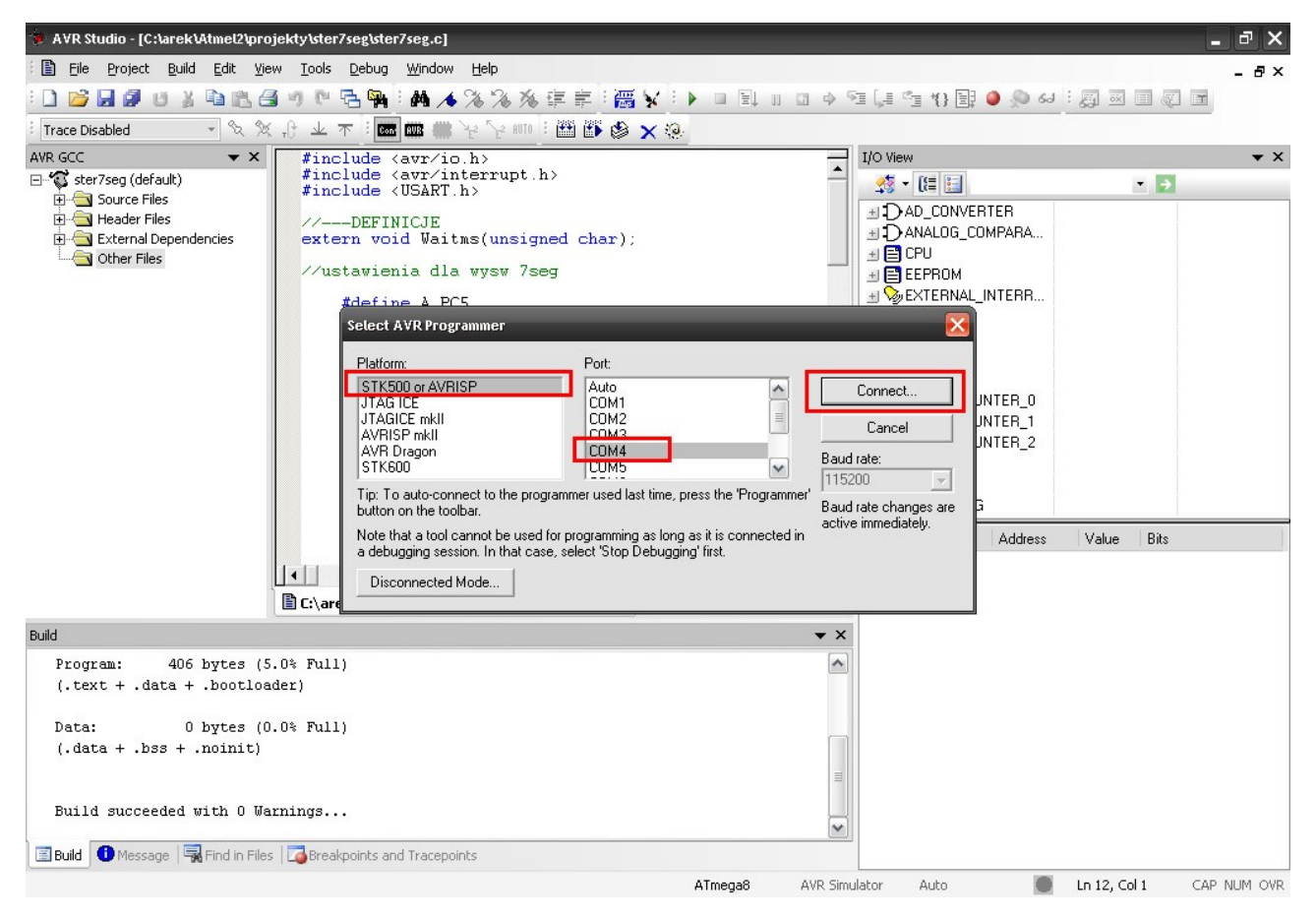

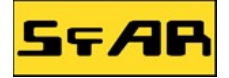

Następnie pojawi się okno obsługi programatora STK500. W zakładce "Main" możemy wybrać programowany procesor lub ustawić prędkość programowania układu.

|     | Program      | Fuses     | LockBits   | Advanced | HW Settings | HW Info      | Auto          |  |
|-----|--------------|-----------|------------|----------|-------------|--------------|---------------|--|
| De  | vice and Sig | gnature E | lytes      |          |             |              |               |  |
| A   | Tmega8       |           |            | •        | (           | Erase Dev    | vice          |  |
| Sig | gnature not  | read      |            |          | (           | Read Signa   | ature         |  |
| Pro | ogramming N  | Mode and  | Target Set | tings    |             |              |               |  |
| IS  | P mode       |           | 0.35       | +        | (           | Settings     |               |  |
|     |              |           |            |          | 1           | SP Frequence | cy: 460.8 kHz |  |
|     |              |           |            |          |             |              |               |  |
|     |              |           |            |          |             |              |               |  |
|     |              |           |            |          |             |              |               |  |
|     |              |           |            |          |             |              |               |  |
|     |              |           |            |          |             |              |               |  |
|     |              |           |            |          |             |              |               |  |
|     |              |           |            |          |             |              |               |  |
|     |              |           |            |          |             |              |               |  |
|     |              |           |            |          |             |              |               |  |
|     |              |           |            |          |             |              |               |  |

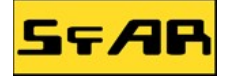

W zakładce "Program" podajemy ścieżkę dostępu do pliku z programem lub pamięcią EEPROM dla programowanego procesora. Możemy wyczyścić pamięć układu, zaprogramować lub odczytać.

|                 | Program                                      | Fuses           | LockBits      | Advanced   | HW Setting   | s HW Info                      | Auto                                                        |                 |
|-----------------|----------------------------------------------|-----------------|---------------|------------|--------------|--------------------------------|-------------------------------------------------------------|-----------------|
| De              | vice                                         |                 |               |            |              |                                |                                                             |                 |
|                 | Erase [                                      | Device          |               |            |              |                                |                                                             |                 |
|                 | Error de                                     | nuine hef       | an flack o    |            | Intel V.     | - <b>1</b> - 1 - 1 - 1         | .0                                                          | 2424            |
|                 |                                              | evice bei       | ore nasri pi  | ogramming  | V V          | enty device                    | arter programmi                                             | ng              |
| Fla             | sh                                           |                 |               |            |              |                                |                                                             |                 |
|                 | 🔘 Use Cur                                    | rent Simi       | ulator/Emul   | ator FLASH | Memory       |                                |                                                             |                 |
|                 | Input Hi                                     | EX File         | E:\TEST       | hex        |              |                                |                                                             |                 |
|                 | Proc                                         | ram             |               | Va         | nfv          |                                | Read                                                        |                 |
|                 | ( 105                                        | ji uni          |               |            | iny j        |                                | Hoda                                                        |                 |
| EE              | PROM                                         |                 |               |            |              |                                |                                                             |                 |
|                 | 🔵 Use Cur                                    | rent Simu       | lator/Emul    | ator EEPRO | M Memory     |                                |                                                             |                 |
|                 | Input Hi                                     | EX File         | D:\SFAR       | Produkty\E | DO-uP\Progra | m HEX\EEF                      | ROM.HE                                                      |                 |
|                 |                                              |                 |               |            |              | [                              |                                                             | _               |
|                 | Prog                                         | ram             |               | ve         | пту          | 0                              | Read                                                        |                 |
|                 | F Production                                 | File For        | mat           |            |              |                                |                                                             |                 |
| EL              |                                              |                 | 1             |            |              |                                |                                                             | <u> </u>        |
| EL              | ut ELF File:                                 |                 |               |            |              |                                | 0.05                                                        |                 |
| EL              | ut ELF File:                                 | i ru neu        | E CCDD        |            |              | DITO                           |                                                             |                 |
| EL<br>Inp<br>Sa | ut ELF File:<br>ve From: 🔽                   | FLASH           | <b>V</b> EEPR | OM 🔽 FUS   | ES 🔽 LOCK    | BITS Fuses                     | and lockbits s                                              | ettings         |
| EL<br>Inp<br>Sa | ut ELF File:<br>ve From: 🔽<br>Prog           | ] FLASH<br>gram | EEPR          | OM 🔽 FUS   | ES 🔽 LOCK    | BITS Fuses<br>must l<br>saving | and lockbits so<br>be specified be<br>g to ELF              | ettings<br>fore |
| EL<br>Inp<br>Sa | out ELF File:<br>ve From: 🔽<br>Prog          | ] FLASH<br>gram | EEPR          | OM 🔽 FUS   | ES 🔽 LOCK    | BITS Fuses<br>must l<br>savinj | and lockbits so<br>be specified be<br>g to ELF              | ettings<br>fore |
| EL<br>Inp<br>Sa | out ELF File:<br>ve From: 🔽<br>Prog          | ] FLASH<br>gram | I EEPR        | OM 🔽 FUS   | ive          | BITS Fuses<br>must l<br>savin  | and lockbits so<br>be specified be<br>g to <mark>ELF</mark> | ettings<br>fore |
| EL<br>Inp<br>Sa | ut ELF File:<br>ve From:<br>Prog<br>VTARGET. | ] FLASH<br>gram | © EEPR        | OM 🔽 FUS   | SES 🔽 LOCK   | BITS Fuses<br>must l<br>savinj | and lockbits so<br>be specified be<br>g to ELF              | ettings<br>fore |

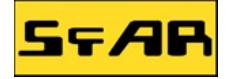

W zakładce "HW Settings" możemy ustawić napięcie zasilania. Urządzenie MultiTool posiada wbudowany tranzystor załączający napięcie z portu USB na wyjściu złącza KANDA (pin VCC numer 2). Suwakiem "ARef" możemy ustawić czy tranzystor ma być załączony czy nie. Jeśli ustawimy napięcie mniejsze od 2,5V to tranzystor nie będzie przewodzić i programowany układ musi mieć swoje zasilanie. Jeśli suwak ustawimy na napięcie większe od 2,5V, wtedy tranzystor się załączy powodując, że na pinie VCC pojawi się napięci 5V z gniazda USB. Linia zasilająca jest dodatkowo zabezpieczona bezpiecznikiem polimerowym 150mA.

| Main   | Program     | Fuses    | LockBits   | Advanced | HW Settings | HW Info A | uto     |  |
|--------|-------------|----------|------------|----------|-------------|-----------|---------|--|
| Vol    | ages        |          |            |          |             |           |         |  |
| VT     | arget: ⊢    | <u>.</u> |            |          |             |           | 5.0 V   |  |
|        | 1           |          |            |          |             |           | 50 V    |  |
| AR     | er:         |          |            |          | 8           |           | 0.0     |  |
| AF     | IEF 1:      |          |            |          |             | 1         | V       |  |
|        |             |          | R          | bee      | Write       | 1         |         |  |
| CI.    | L C         |          |            |          | THRO        |           |         |  |
| LIO    | ck Generati | Drg      |            |          |             | 21        | Stopped |  |
|        |             |          |            |          |             |           | 0       |  |
|        |             |          | R          | ead 🛛    | Write       | ]         |         |  |
| Fim    | ware Upgra  | ade      | 1 <u>1</u> |          |             |           |         |  |
|        |             |          | Upg        | rade     |             |           |         |  |
|        |             |          |            |          |             |           |         |  |
|        |             |          |            |          |             |           |         |  |
|        | TABOFT      | 0.01/    | o.v.       |          |             |           |         |  |
| etting | VIARGET.    | . 2.0V   | OK         |          |             |           |         |  |

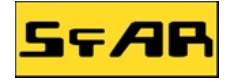

#### 3.2. Tryb wirtualnego portu COM

W trybie tym urządzenie pracuje jako przejściówka USB  $\leftrightarrow$  RS232. Po wybraniu w menu tej opcji urządzenie natychmiast przechodzi w tryb transparentny. Oznacza to że od tej chwili wszystkie wpisane znaki do terminala są wysyłane na pin TX, a każdy odebrany znak z pinu RX będzie wyświetlony na terminalu.

| Si Hercules SETUP utility by HW-group.com                  |                        |
|------------------------------------------------------------|------------------------|
| UDP Setup Serial TCP Client TCP Server UDP Test Mode About |                        |
| Received/Sent data                                         | - Serial               |
| Serial port COM4 opened                                    | Name                   |
|                                                            | СОМА                   |
| SFAR MultiTool firmware ver. 1.00                          |                        |
| 1. STK500 Programmer                                       | Baud                   |
| 2. Virtual COM                                             | 115200                 |
| A Digital outputs                                          | Data size              |
| 5 Power supply                                             | 8 👻                    |
| Select function [1]: 2                                     | Parity                 |
|                                                            | Inone                  |
|                                                            | Uperdekalen            |
|                                                            | nariusnake             |
|                                                            |                        |
|                                                            | Mode                   |
|                                                            | Free                   |
|                                                            |                        |
|                                                            |                        |
|                                                            |                        |
| 1                                                          | Close                  |
|                                                            | HWa FW update          |
|                                                            | upuate                 |
| Send                                                       |                        |
| T HEX Send                                                 |                        |
|                                                            | <b>n</b> Ugroup        |
| HEX Send                                                   | www.HW-group.com       |
|                                                            | Hercules SETUP utility |
| HEX Send                                                   | Version 3.1.2          |

Prędkość transmisji RS232 ustawiana jest zgodnie z prędkością z jaką został otwarty port COM. Jeśli chcemy zmienić prędkość wystarczy zamknąć port, ustawić nową prędkość i otworzyć port ponownie.

Obsługiwane wejścia, wyjścia:

- TX (wyjść, pin numer 1 złącza ICD)
- RX (wejście, pin numer 9 złącza ICD)

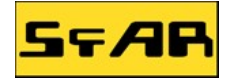

#### 3.3. Tryb woltomierza

W trybie tym urządzanie dokonuje pomiarów napięcia na czterech dostępnych kanałach analogowych i wynik wyświetla na terminalu.

| Section 2010 A section 2010 A section 2010A section 2010 A section 2010 A section 2010 A section |                        |
|----------------------------------------------------------------------------------------------------|------------------------|
| UDP Setup Serial TCP Client TCP Server UDP Test Mode About                                                                                                    |                        |
| Received/Sent data                                                                                                    | Control                |
| Serial port COM4 opened                                                                                                    | A Name                 |
|                                                                                                    |                        |
| SFAR MultiTool firmware ver. 1.00                                                                                                    |                        |
| 1. STK500 Programmer                                                                                                    | Baud                   |
| 2. Virtual COM                                                                                                    | 1200 💌                 |
| 3. Voltmeter                                                                                                    | Data size              |
| 4. Digital outputs                                                                                                    | - 8 -                  |
| Soloot function [1]. 2                                                                                                    | Paritu                 |
| OmV OmV OmV OmV                                                                                                    | T dity                 |
| OmV OmV OmV OmV                                                                                                    | Inone 💌                |
| OmV OmV OmV OmV                                                                                                    | Handshake              |
| OmV OmV OmV 12mV                                                                                                    | OFF 👤                  |
| OmV OmV OmV OmV                                                                                                    | Mode                   |
| OmV OmV OmV OmV                                                                                                    | Free                   |
| OmV OmV OmV OmV                                                                                                    |                        |
| OmV OmV OmV OmV                                                                                                    |                        |
| OmV OmV OmV OmV                                                                                                    |                        |
| OmV OmV OmV OmV                                                                                                    | 🔼 🚺 👰 Open             |
| Modem lines                                                                                                    |                        |
| 🔘 CD 🔘 RI 🔘 DSR 🌑 CTS 🗖 DTR 🗖 RTS                                                                                                    | S HWg FW update        |
| Sand                                                                                                    |                        |
| Jenu                                                                                                    | 1                      |
| THEX Send                                                                                                    | _ HUgroup              |
|                                                                                                    | www.HW-group.com       |
| I HEX send                                                                                                    | Harculas SETUD atility |
| THEX Send                                                                                                    | Version 3.1.2          |

Częstotliwość próbkowania zależna jest od wyboru prędkość z jaką został otwarty port COM. Dla prędkość 1200, częstotliwość próbkowania wynoś około 1,2Hz dla prędkość 4800, 4,8Hz i analogicznie dla innych prędkość otwarcia portu.

Obsługiwane wejścia analogowe:

- AD0 (pin numer 9 złącza IDC)
- AD1 (pin numer 5 złącza IDC)
- AD2 (pin numer 3 złącza IDC)
- AD3 (pin numer 1 złącza IDC)

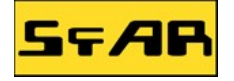

#### 3.4. Tryb sterowanych cyfrowych wyjść

Urządzenie w trybie tym steruje pracą pinów w złączu ICD. Zmiana stanu odbywa się przez wciśnięcie odpowiednich klawiszy:

| - | $'q' \rightarrow PIN1 = 1$ | - | $a' \rightarrow PIN1 = 0$ |
|---|----------------------------|---|---------------------------|
| _ | $'w' \rightarrow PIN2 = 1$ | _ | $s' \rightarrow PIN2 = 0$ |
| _ | $e' \rightarrow PIN3 = 1$  | _ | $d' \rightarrow PIN3 = 0$ |
| _ | $r' \rightarrow PIN4 = 1$  | _ | 'f' → PIN4= 0             |
| _ | $t' \rightarrow PIN5 = 1$  | _ | $g' \rightarrow PIN5 = 0$ |

Każde wciśnięcie jednego z wymienionych klawiszów jest potwierdzone odpowiednim komunikatem, tak jak zaprezentowane jest to poniżej.

| S Hercules SETUP utility by HW-group.com                                                                                                    |                                                                    |
|----------------------------------------------------------------------------------------------------|--------------------------------------------------------------------|
| UDP Setup Serial TCP Client TCP Server UDP Test Mode About                                                                                                    |                                                                    |
| Received/Sent data                                                                                                    | - Corial                                                           |
| SFAR MultiTool firmware ver. 1.00<br>1. STK500 Programmer<br>2. Virtual COM<br>3. Voltmeter<br>4. Digital outputs<br>5. Power supply<br>Select function [1]: 4<br>PIN1 = 1<br>PIN1 = 0<br>PIN1 = 1<br>PIN1 = 0<br>PIN2 = 1<br>PIN3 = 1 | Serial Name COM4 Baud 115200 Data size 8 Parity none Handshake OFF |
| PIN4 = 1<br>PIN5 = 1                                                                                                    | Mode<br>Free                                                       |
| PIN5 = 0<br>PIN4 = 0<br>PIN3 = 0                                                                                                    | Y Close                                                            |
| Modem lines OCD ORI ODSROCTS DTR TRTS                                                                                                    | HWg FW update                                                      |
| Send                                                                                                    | HWgroup<br>www.HW-group.com                                        |
| HEX Send                                                                                                    | Version 3.1.2                                                      |

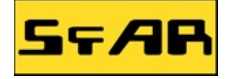

#### 3.5. Kontrola napięcia wyjściowego

Podprogram ten pozwala na sterowanie tranzystorem wyjściowym załączającym napięcie z USB na pin VCC złącza ICD (pin numer 2). Wybranie odpowiedniej opcji powoduje załączenie lub wyłączenie zasilania.

| W Hercules SETUP utility by HW-group.com                                                                        |                        |
|----------------------------------------------------------------------------------------------------|------------------------|
| UDP Setup Serial TCP Client TCP Server UDP Test Mode About                                                      |                        |
| Received/Sent data                                                                                              | - Serial               |
| denotes the second second second second second second second second second second second second second second s | Name                   |
| SFAR MultiTool firmware ver. 1.00                                                                               | CDM4                   |
| 1. SIK500 Programmer                                                                                            | Baud                   |
| 3. Voltmeter                                                                                                    | 115200                 |
| 4. Digital outputs                                                                                              | 1115200 ·              |
| 5. Power supply                                                                                                 | Data size              |
| Select function [1]: 5                                                                                          | 8                      |
| Do you want to turn the power supply on?                                                                        | Parity                 |
| 0-no 1-yes [0]                                                                                                  | none                   |
|                                                                                                    | Handshake              |
|                                                                                                    | OFF                    |
|                                                                                                    | Mode                   |
|                                                                                                    | Free                   |
|                                                                                                    |                        |
|                                                                                                    |                        |
|                                                                                                    | 🗶 Close                |
| Modem lines                                                                                                    |                        |
| 🔘 CD 🔘 RI 🔘 DSR 🔘 CTS 🥅 DTR 🥅 RTS                                                                               | HWg FW update          |
| Send                                                                                                    |                        |
| L HEX Send                                                                                                    |                        |
|                                                                                                    | <b>n</b> Ugroup        |
| THEX Send                                                                                                    | www.HW-group.com       |
|                                                                                                    | Hercules SETUP utility |
| HEX Send                                                                                                    | Version 3.1.2          |

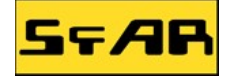

## 4. Firmware update

Urządzenie posiada możliwość wgrania nowego oprogramowania za pomocą wbudowanego bootloadera. Aby wejść w tryb bootloadera należy włożyć zworkę między piny **PIN3 i GND**, a następnie podpiąć urządzenie do portu USB. Komputer wykryje nowe urządzenie i zainstaluje sterowniki automatycznie. Po prawidłowej instalacji powinno pojawić się puste okno systemu:

|            | 📥 🕨 Komputer 🕨 MultiTo | oIBL (D:)       | <ul> <li>✓ </li> <li>✓ Wyszukaj</li> </ul> | Q |
|------------|------------------------|-----------------|--------------------------------------------|---|
| 🖣 Organizu | uj 🕶 🖪 Widoki 👻        |                 |                                            | 0 |
| Nazwa      | Data wykonania Tagi    | Rozmiar         | Klasyfikacja                               |   |
|            |                        | Ten folder jest | pusty.                                     |   |
|            |                        |                 |                                            |   |
|            |                        |                 |                                            |   |
|            |                        |                 |                                            |   |
|            |                        |                 |                                            |   |
|            |                        |                 |                                            |   |
|            |                        |                 |                                            |   |
|            |                        |                 |                                            |   |
|            |                        |                 |                                            |   |
|            |                        |                 |                                            |   |
|            | Elementów: 0           |                 |                                            | 1 |
| 1          | 2                      |                 |                                            |   |
|            |                        |                 |                                            |   |

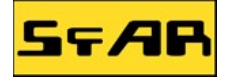

Wcześniej pobrany plik z nowym oprogramowaniem o rozszerzeniu \*.mtf, kopiujemy do okna bootloadera:

|                                | Komputer  MultiTooIBL (D:                    | ) 🔻 🖘           | Wyszukaj  | Q |
|--------------------------------|----------------------------------------------|-----------------|-----------|---|
| 🄄 Organizuj 👻                  | 🖼 Widoki 👻 📑 Otwórz                          | 🖃 Poczta e-mail | 🙆 Nagraj  | 0 |
| Nazwa Da                       | ita wykonania 🛛 Tagi                         | Rozmiar Klas    | syfikacja |   |
| MultiTool_V1.00_<br>100621.mtf | 20                                           |                 |           |   |
|                                | MultiTool_V1.00_20100621<br>Plik MTF         | .mtf            |           | 1 |
|                                | Rozmiar: 12,1 KB<br>Data utworzenia: 2010-06 | 5-21 23:52      |           |   |

Po skopiowaniu pliku, należy odłączyć urządzenie od portu USB oraz wyjąć wcześniej włożoną zworkę. Po kolejnym podłączeniu urządzenia do portu USB możemy cieszyć się nową wersją oprogramowania.